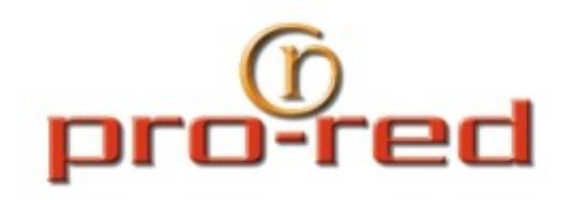

### WebSite Control Panel

#### Manual del usuario

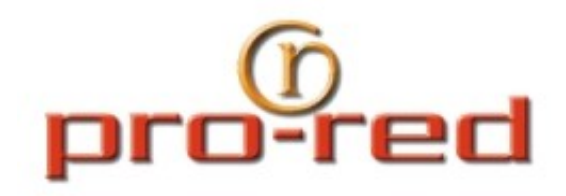

#### Internet - IT

## Login

#### http://open.prored.com.uy

| eico | ome to your nosting account. |   |
|------|------------------------------|---|
|      | Username                     |   |
|      | -                            |   |
|      | Don't know your username?    | 1 |
|      | Password                     |   |
|      | Lost your password?          |   |
|      | Login                        |   |

Ingresar usuario y contraseña, y presionar LOGIN

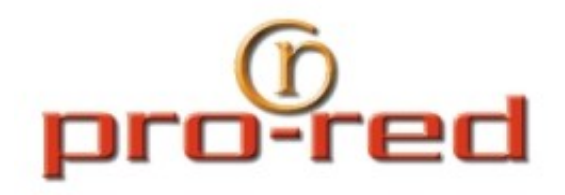

### Lista de Sitios Web (Website List)

| Website Control Panel                                      |                                                                                                    |                                             |  |  |
|------------------------------------------------------------|----------------------------------------------------------------------------------------------------|---------------------------------------------|--|--|
| Wobsites & Email                                           | Sites                                                                                                    |                                             |  |  |
| Websites & Lindi                                           | Website List                                                                                                    |                                             |  |  |
| 🔢 Usage Report                                             | The websites on your account are listed below. Click on a website name to edit its settings, email account                                                                                                    | nts, and databases.                         |  |  |
| 🔏 Contacts                                                 | 1 Websites (Showing 1 to 1)                                                                                                    | or. 1                                       |  |  |
| <b>Logout</b>                                              | Status     website Name       Image: Status     www.dominio.com.uy                                                                                                    | ProRed - DEMO                               |  |  |
| Usage Report         Image: Contacts         Image: Logout | VVEDSITE LIST         The websites on your account are listed below. Click on a website name to edit its settings, email account         1 Websites (Showing 1 to 1)         Status       Website Name         Image: Status       www.dominio.com.uy | nts, and databas<br>Client<br>ProRed - DEMO |  |  |

Al ingresar el sistema muestra la lista de Sitios Existentes en la cuenta. Haciendo clic sobre el nombre del dominio se accede a las opciones administrativas del sitio (correos, bases de datos, etc)

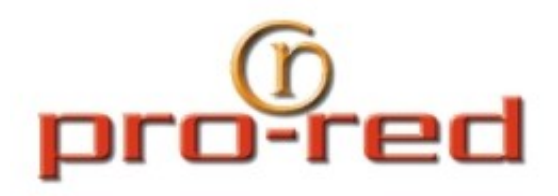

# Información y Opciones Sitio Web

| 🙀 Websites & Email | ) Sites                                       |                    |
|--------------------|-----------------------------------------------|--------------------|
| Usage Report       | General Settings Permissions Email Acc        | counts Features    |
| 🔏 Contacts         | Hosting Plan Usage                            |                    |
| Logout             | Current Hosting Plan: Open-Personal           |                    |
|                    | Total billing period averages as of Jan 27, 2 | 2011.              |
|                    | 😑 Site Usage                                  | Percent Used       |
|                    | Bandwidth                                     | No Data To Display |

Al seleccionar un sitio, se puede visualizar la información general del mismo en "General Settings" y se habilitan arriba una serie de opciones que permiten administrar el sitio web: "Permissions" (ver usuarios FTP), "Email Accounts" (Administrar casillas de Correo) y "Features" (Administrar bases de datos y Tareas Programadas).

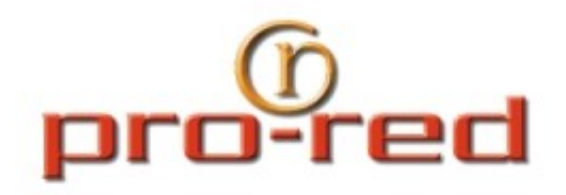

Manage Aliases

## Email Accounts (Cuentas de Correo)

| www.dominio.com.uy |                     |                                         |                       |  |  |
|--------------------|---------------------|-----------------------------------------|-----------------------|--|--|
| Ger                | neral Setti         | ngs Permissions Email Accounts Features |                       |  |  |
| © EI               | mail Aco<br>3 Email | Accounts (Showing 1 to 3)               | Delete                |  |  |
|                    | Status Na           | ne                                      | Email Address         |  |  |
|                    | 🖾 <u>Alv</u>        | aro Lopez                               | alvaro@dominio.com.uy |  |  |
|                    | 🔀 Lui               | s Pereira                               | luis@dominio.com.uy   |  |  |
|                    | 🔀 <u>Ma</u>         | ia Rodriguez                            | maria@dominio.com.uy  |  |  |

Al ingresar a la opción Email Accounts se presenta la lista de casillas existentes (10 casillas por página) y más abajo la opciones de configuración general para el correo electrónico. Para crear una casilla de correo se debe presionar el botón "Add" arriba de la lista de las casillas.

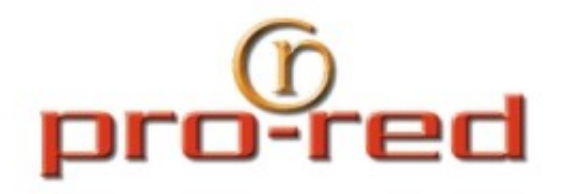

# Email Accounts (Cuentas de Correo)

In the form below, required items are marked with a red square (...).

| Username                        |                         |
|---------------------------------|-------------------------|
| 1                               | @dominio.com.uy         |
| The username should not contair | n spaces or punctuation |
| First Name                      | -                       |
|                                 |                         |
| Last Name                       |                         |
|                                 |                         |
|                                 |                         |
| Password                        | -                       |
|                                 |                         |
| Your password should be at leas | t 8 characters long.    |
| Confirm Password                |                         |
|                                 |                         |
| Type your password once more fo | or verification.        |

Al seleccionar el botón "Add" se abre un formulario donde hay que ingresar los datos de la casilla de correo: Username (Usuario), First Name (Nombre), Last Name (Apellido), y la Contraseña (Password) la cual se debe ingresar 2 veces.

<u>IMPORTANTE:</u>La contraseña debe tener un largo mínimo de 8 caracteres de los cuales al menos uno debe ser una letra mayúscula, otro una letra minúscula y otro un número.

Finalmente presionando "Add", el sistema procede a dar de alta la casilla de correo.

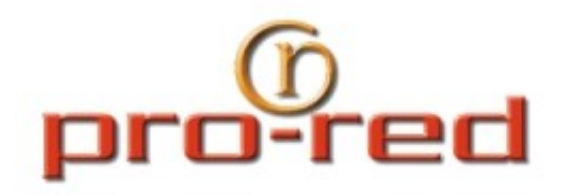

Manage Aliases

## Email Accounts (Cuentas de Correo)

| ww | www.dominio.com.uy |                                                             |                       |  |  |  |
|----|--------------------|-------------------------------------------------------------|-----------------------|--|--|--|
| G  | eneral (           | Settings Permissions Email Accounts Features                |                       |  |  |  |
| 0  | Email<br>3 Er      | Accounts For Your Website<br>nail Accounts (Showing 1 to 3) | Delete                |  |  |  |
|    | Status             | Name                                                        | Email Address         |  |  |  |
|    |                    | Alvaro Lopez                                                | alvaro@dominio.com.uy |  |  |  |
|    |                    | Luis Pereira                                                | luis@dominio.com.uy   |  |  |  |
|    |                    | Maria Rodriguez                                             | maria@dominio.com.uy  |  |  |  |
|    | _                  |                                                             |                       |  |  |  |

Una vez creada la casilla se presenta nuevamente la lista incluyendo la casilla agregada (Puede demorar 3 minutos en quedar operativa)

MANAGE ALIAS: Esta opción permite crear Alias de Correos, es decir una casilla que sea un Alias de otra ya existente.

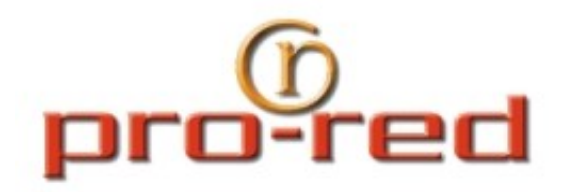

## Email Accounts (Alias de Correo)

| Ð | Email | Aliases | For | Your | Website |
|---|-------|---------|-----|------|---------|
|---|-------|---------|-----|------|---------|

| 0 Email Aliases                                      | A | Add Delete |  |
|------------------------------------------------------|---|------------|--|
| Status Alias Name                                    |   |            |  |
| There is currently no data to display in this table. |   |            |  |
| Go Back                                              |   |            |  |

Al seleccionar MANAGE ALIAS, se presenta la lista de Alias existentes. Presionando "Add" se puede dar de alta un Alias de correo.

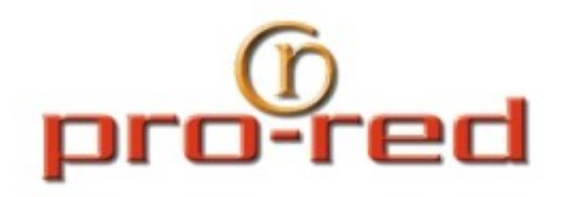

Internet - IT

## Email Accounts (Alias de Correo)

#### 오 Add Email Alias

Alias Name

ventas

@dominio.com.uy

The alias name should not contain spaces or punctuation.

Choose the email addresses you would like the alias to point to.

| 3 Ei | mail Addresses (Showing 1 to 3)        | Save | Cancel |
|------|----------------------------------------|------|--------|
|      | Email Address                          |      |        |
|      | Alvaro Lopez (alvaro@dominio.com.uy)   |      |        |
|      | Luis Pereira (luis@dominio.com.uy)     |      |        |
| ~    | Maria Rodriguez (maria@dominio.com.uy) |      |        |

Al seleccionar "Add" se abre un formulario donde se debe ingresar el nombre del Alias (Alias Name) y seleccionar la o las casillas a las que el alias debe direccionar el correo entrante.

Presionando "Add", se confirma el alta del Alias.

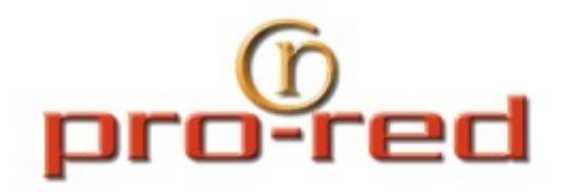

Email Aliases For Your Website

Colombia M4 S26 Tel. (598) 2 682.8353 Ciudad de la Costa Canelones - URUGUAY

## Email Accounts (Alias de Correo)

| 1 Em   | nail Aliases (Showing 1 to 1) | Add Delete |
|--------|-------------------------------|------------|
| Status | Alias Name                    |            |
|        | ventas@dominio.com.uy         |            |
| a Go   | Back                          |            |

Una vez que se dió de alta el Alias, se vuelve a la lista de Alias existentes, incluyendo el agregado.

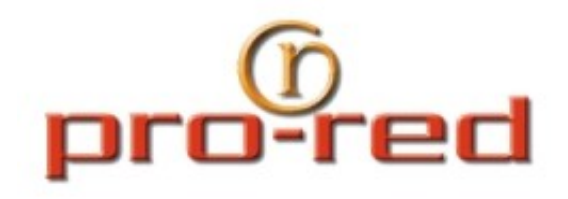

### Bases de Datos

| Websites & Email | ) Sites                                                                                   |          |  |  |  |
|------------------|-------------------------------------------------------------------------------------------|----------|--|--|--|
| Usage Report     | www.dominio.com.uy       General Settings     Permissions     Email Accounts     Features |          |  |  |  |
| 🔏 Contacts       | Databases                                                                                 |          |  |  |  |
| Logout           | 0 Databases Add D                                                                         | elete    |  |  |  |
|                  | Status Database Name Databa                                                               | ise Type |  |  |  |
|                  | There is currently no data to display in this table.                                      |          |  |  |  |

Al seleccionar la opción "Features" para el sitio, se presenta la lista de bases de datos existentes.

Para crear una base de datos nueva se debe presionar la opción "Add" arriba de la lista y se presenta el siguiente formulario:

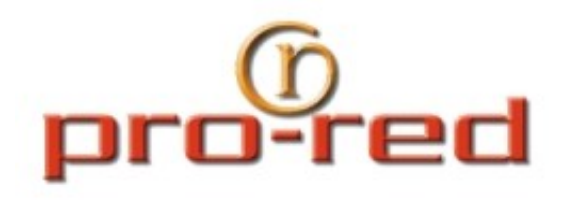

### Bases de Datos – Nueva Base

Paso 1. Se debe especificar el nombre para la base y el tipo de base de datos (MySQL5 o MS-SQL 2008, según los servicios contratados en el plan), y presionar "Continue"

**Paso 2**. Se debe especificar un nombre de usuario para la base y su contraseña (2 veces). La contraseña debe tener un largo mínimo de 8 caracteres.

Presionando "Finish" se procede a crear la nueva base

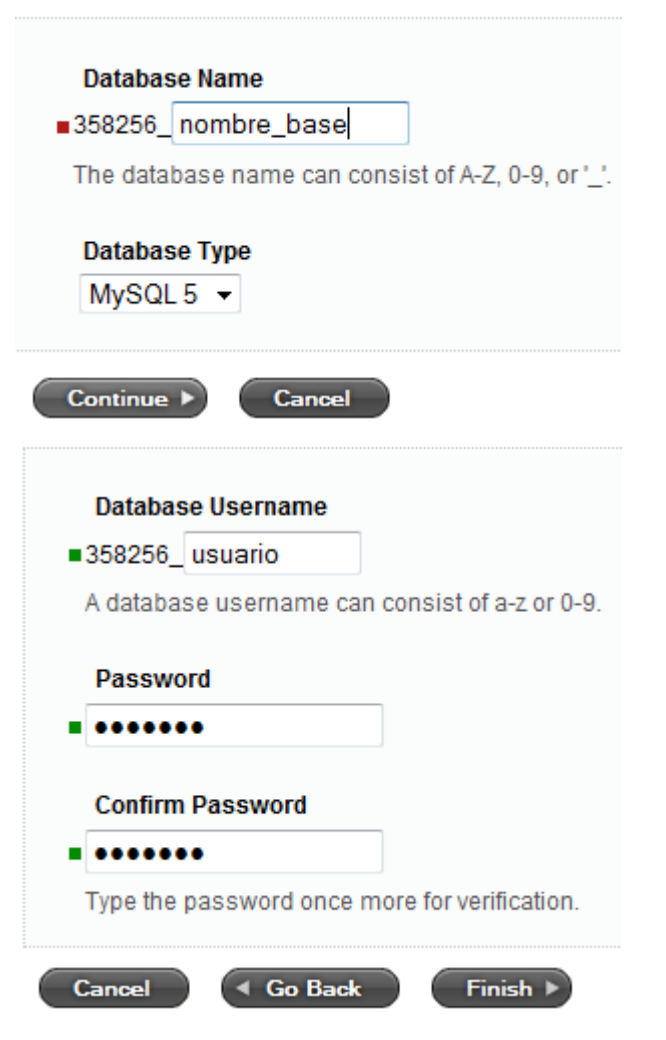

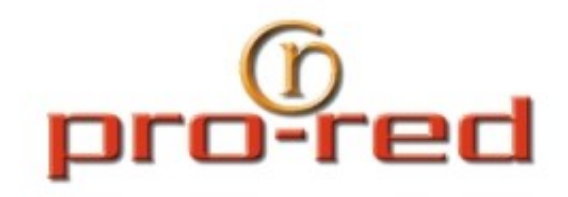

### Bases de Datos – Datos

| www | v.do     | minio.com.uy                                 |               |
|-----|----------|----------------------------------------------|---------------|
| Ge  | eneral S | Settings Permissions Email Accounts Features |               |
| 0 [ | )ataba   | ases                                         |               |
|     | 1 Da     | tabases (Showing 1 to 1)                     | Delete        |
|     | Status   | Database Name                                | Database Type |
|     |          | 358256 nombre base                           | MySQL 5       |

Cuando ya existen bases de datos para el sitio, al ingresar a "Features" se presenta la lista de las mismas y hacieno clic sobre el nombre de la base se puede acceder a los datos de la base y al Administrador phpMyAdmin.

Al seleccionar la base de la lista se presenta la siguiente información:

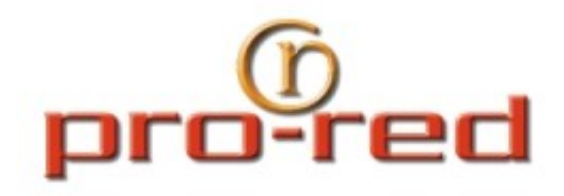

### Bases de Datos – Datos

#### Database Information

Name and Hostname

Database name 358256\_nombre\_base

Hostname mysql50-28.wc1 Please use the hostname for all connection settings inside your code.

#### Working With The Database

Online Manager <u>https://mysql.websitesettings.com</u> Click to work with your database online.

our network.

Alternate Hostname 64.49.221.186 The alternate hostname should be used to manage your databases from a client external to

#### Información de la base:

- Database name (Nombre de la base)
- Hostname
- (Servidor de la base de datos). Este nombre se debe usar en las aplicaciones que corren en el servidor (por ejemplo en los scripts php a alojar en el sitio).

#### Información de la base:

Online Manager
Link al administrador phpMyAdmin
Alternate Hostname

(Nombre de servidor alternativo).
Este nombre se debe usar en las
aplicaciones remotas que necesiten
conectarse a la base. No se puede usar en los script locales.

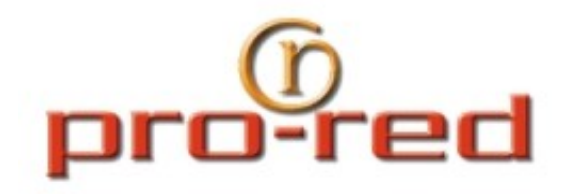

### Bases de Datos – Datos

#### Database Users

| 1 Da   | tabase Users (Showing 1 to 1) | Delete Selected |
|--------|-------------------------------|-----------------|
| Status | Name                          |                 |
|        | 358256 usuario                |                 |

A continuación de la información de la base se presenta la lista de **usuarios asociados** a la misma.

Change User Password

Save

Haciendo clic sobre el nombre del usuario, se puede cambiar la contraseña para el usuario.

| The pa | ssword sh | iould be at | least 8 c | haracters lor |
|--------|-----------|-------------|-----------|---------------|
| Confi  | m Passwo  | ord         |           |               |
| 1      |           |             |           |               |

Cancel